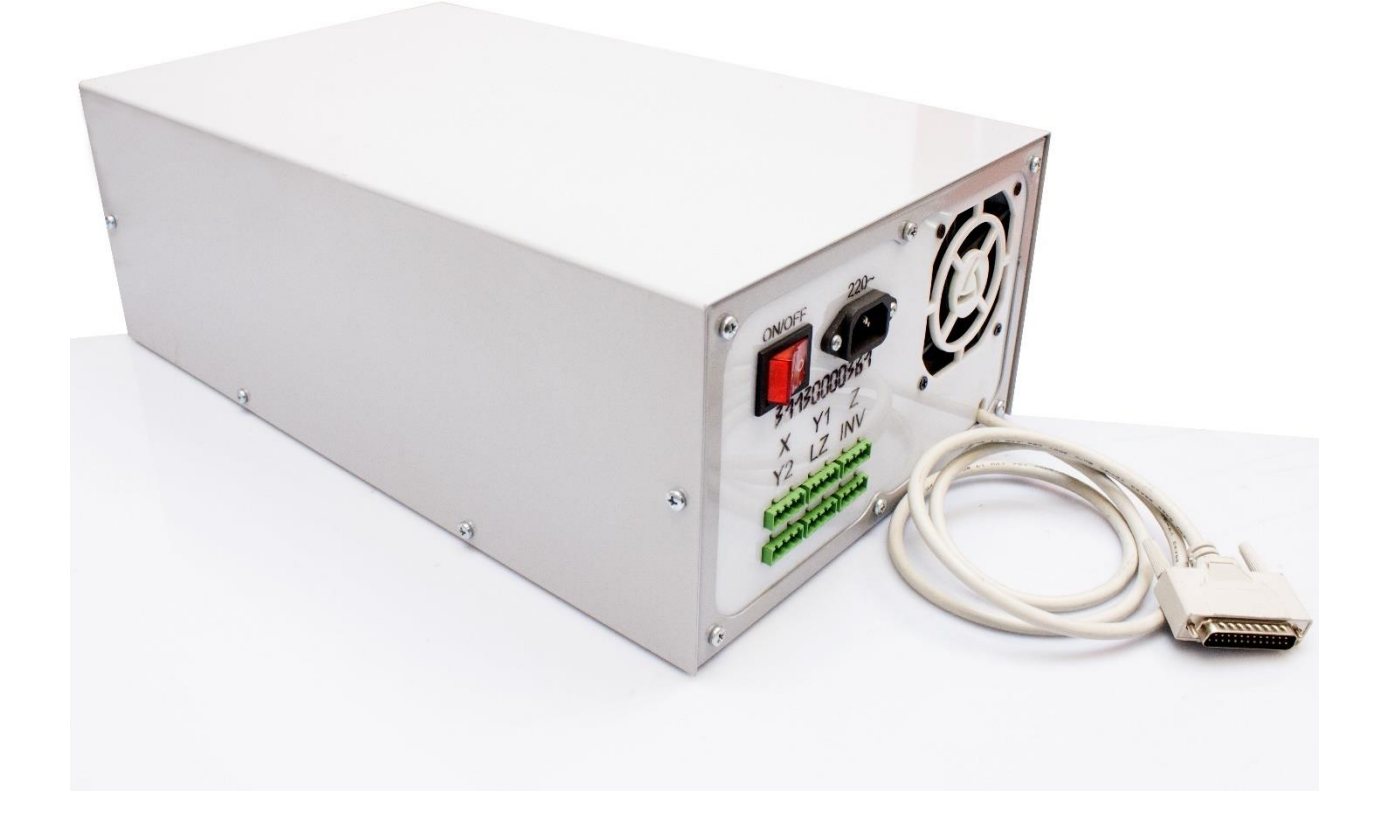

Панель «А»

# Блок управления 31140000361

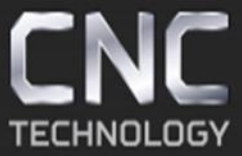

Производство и продажа фрезерно-гравировальных станков и комплектующих к ним

8 (495) 226 15 18 8 (800) 350 33 60

8 (925) 766 40 55 2261518@gmail.com

Стр. 1 из 17

Производство и продажа

фрезерно-гравировальных станков и комплектующих к ним

8 (495) 226 15 18 8 (925) 766 40 55 2261518@gmail.com 8 (800) 350 33 60

#### Общие сведения

Блок управления состоит из корпуса, блока питания, многофункционального DRV ver.1.02. микрошагового драйвера шагового двигателя LPT И соединительных и коммутируемых проводов с выключателем и разъёмами.

Многофункциональный микрошаговый драйвер шагового двигателя LPT DRV ver.1.02. состоит из платы согласования в которую устанавливаются съёмные силовые модули. Блок управления для подключения непосредственно к LPT порту персонального компьютера с управляющей программой Mach3, EMC2 (Linux CNC) и т. п. Изделие работает со стандартными управляющими сигналами Step/ Dir / Enable.

Подключаемые устройства (Панель тип «А»):

- 3 независимые оси на основе двухфазных биполярных либо униполярных в биполярном режиме шаговых двигателей (далее ШД)

- Шпиндель управляемый аналоговым либо ШИМ-сигналом.

- Датчик высоты инструмента.

Также LPT DRV ver.1.02. позволяет подключить:

- Дополнительная зависимая ось (через внешний драйвер, дополнительно устанавливаемый в блок)

- До 2-х устройств, подключаемых к силовым выходам (помпа СОЖ, шпиндель без программного управления скоростью либо иные устройства).

- До 4-х концевых выключателей.

Кнопка аварийной остановки.

Блок управления оптимально подходит для построения станка с поворотной осью на основе униполярных и биполярных шаговых двигателей серий 42Н и 57Н. Возможна работа с другими ШД.

Стр. 2 из 17

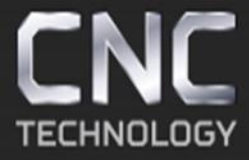

8 (495) 226 15 18 8 (800) 350 33 60 8 (925) 766 40 55 2261518@gmail.com

### Комплект поставки

Блок управления - 1 шт. Кабель LPT - 1 шт. Инструкция по эксплуатации - 1 шт. Диск с ПО – 1 шт. Вид лицевой панели варианта исполнения «А»

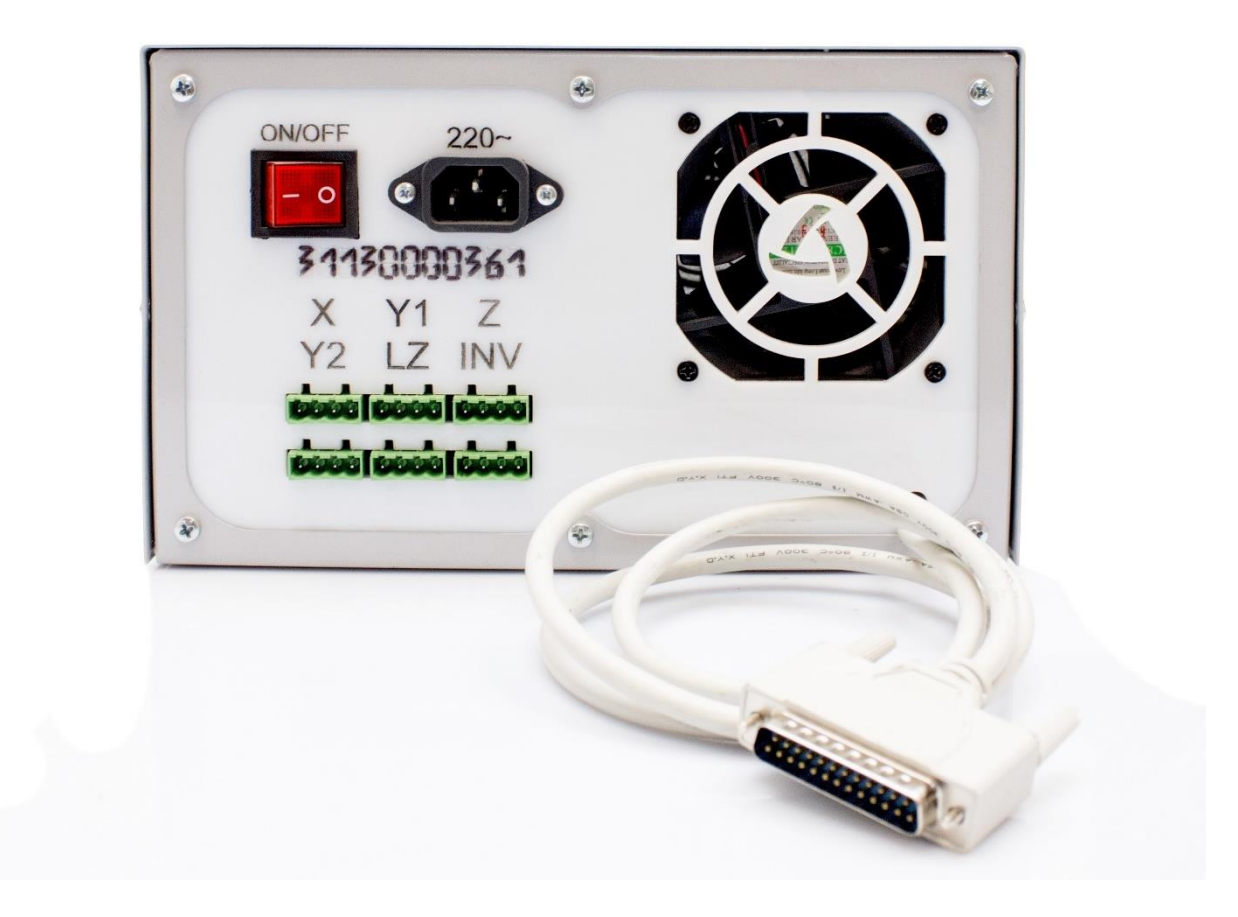

Принципиальная схема блока управления:

Стр. З из 17

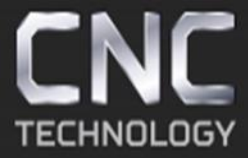

8 (495) 226 15 18 8 (800) 350 33 60

8 (925) 766 40 55 2261518@gmail.com

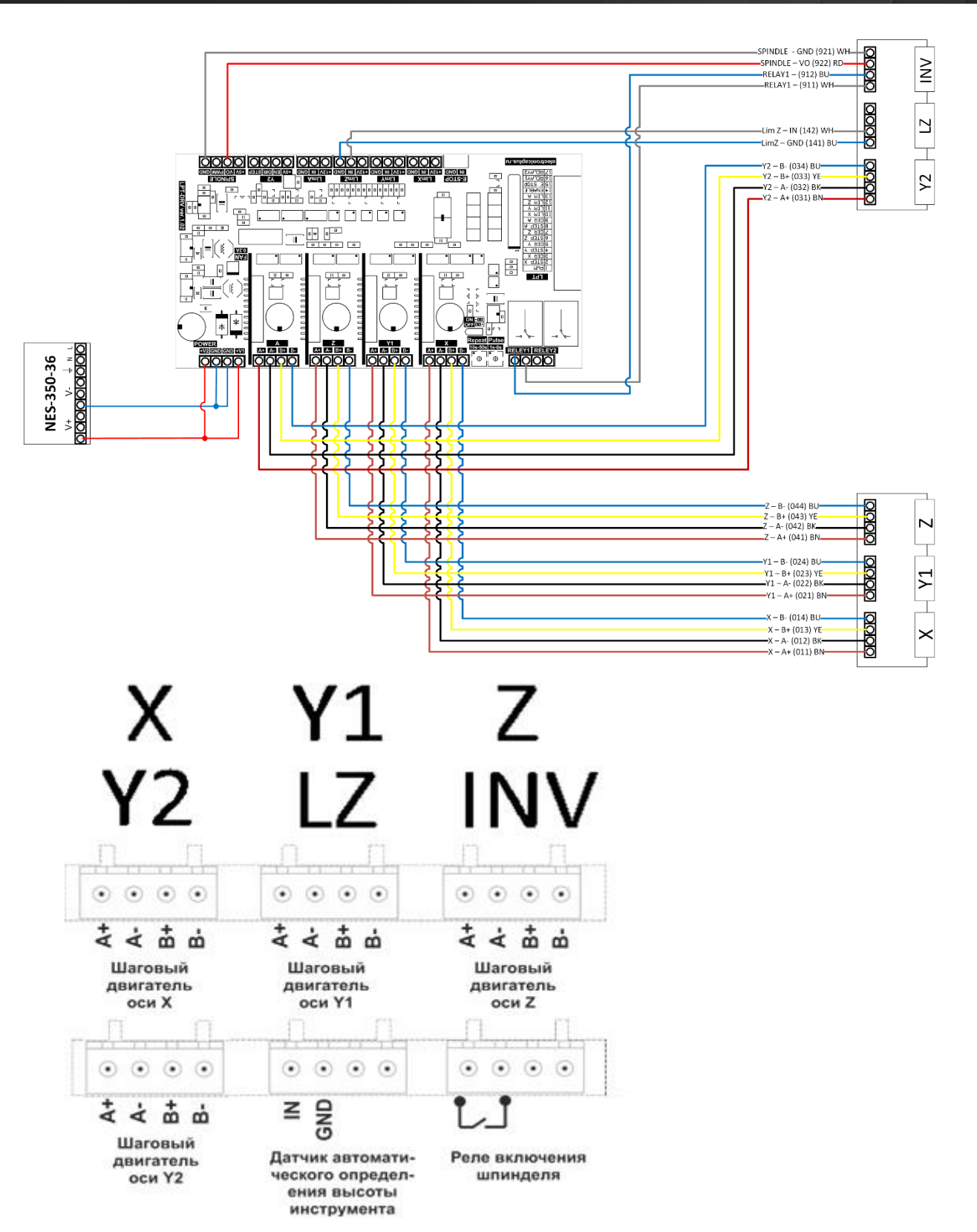

ИНФОРМАЦИЯ ПО БЕЗОПАСНОСТИ

Стр. 4 из 17

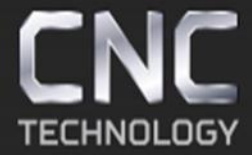

8 (495) 226 15 18 8 (800) 350 33 60 8 (925) 766 40 55 2261518@gmail.com

В данной инструкции пункты **Л** Опасность относятся к условиям или действиям, которые представляют собой опасность для пользователя; пункты **Л** Внимание относятся к условиям или действиям, которые могут вызвать неправильное функционирование или повреждение изделия.

## \land Опасность

- При осуществлении пусконаладочных работ и при работе с блоком управления следует использовать средства индивидуальной защиты: плотно прилегающую спецодежду, защитные очки, противошумные наушники (при шумовом воздействии свыше 80 дБ).
- Запрещается использовать блок управления вблизи взрывоопасных газов, паров или пыли (в том числе токопроводящей).
- Запрещается осуществлять уборку, подключения или ремонт при включенном питании.

## \land Внимание

- Запрещается использовать блок управления в условиях высокой температуры, влажности, в присутствии взрывоопасных или горючих веществ.
- Запрещается оставлять работающий блок управления без присмотра.
- Запрещается превышать допустимые скорости холостых перемещений и обработки.

#### ТРАНСПОРТИРОВКА И УПАКОВКА

Блок управления поставляется полностью собранным и готовым к эксплуатации. В ящик могут быть вложены дополнительные комплектующие, приобретенные отдельно. По требованию заказчика могут быть применены иные упаковочные материалы.

## \land Внимание

- При транспортировке и выгрузке блока управления ящик запрещается наклонять, кантовать, ставить на ребро, ударять, трясти.
- Запрещается хранить изделие под открытым небом, при влажности выше 60 %, при температуре ниже 10 °C или выше 35 °C.
- Запрещается подвергать блок управления воздействию агрессивных сред и прямых солнечных лучей.

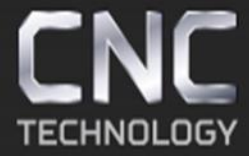

8 (495) 226 15 18 8 (800) 350 33 60

8 (925) 766 40 55 2261518@gmail.com

Технические характеристики.

Стр. 6 из 17

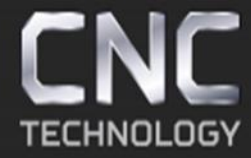

8 (495) 226 15 18 8 (800) 350 33 60

8 (925) 766 40 55 2261518@gmail.com

|                                | Мин.    | Типовое           | Макс.      |
|--------------------------------|---------|-------------------|------------|
| Количество подключаемых ШД     | 1       | 3                 | 4          |
| Напряжение питания концевых    |         | 12B               |            |
| выключателей                   |         |                   |            |
| Напряжение силовых выходов     |         | 250               |            |
| Ток силовых выходов            |         | 7A                |            |
| Напряжение питания вентилятора |         | 12 B              |            |
| Ток вентилятора                |         | 200мА             |            |
| Рабочий ток ШД                 | 1,2A    | 3A                | 4,2A       |
| Деление шага                   | -       | 1:1, 1:2, 1:4, 1: | 16         |
| Частота сигнала Step           | 0 Гц    |                   | 200 кГц    |
| Частота вращения вала ШД       | 0 об./с |                   | 100* об./с |
| Напряжение изоляции LPT        |         |                   | 1000B      |
| Рабочая температура            | 0       | 22                | 50         |
| Macca                          |         | 2,350             |            |

Длительная эксплуатация изделия при максимальных значениях параметров может привести к

сокращению времени наработки до отказа.

\*- Максимальная частота вращения вала определяется различными факторами (моделью применяемого двигателя, нагрузкой на валу и т.п.) и может не достигать значения, указанного в таблице выше.

Общий вид платы управления:

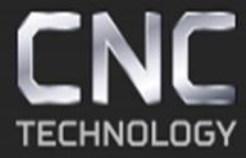

8 (495) 226 15 18 8 (800) 350 33 60

8 (925) 766 40 55 2261518@gmail.com

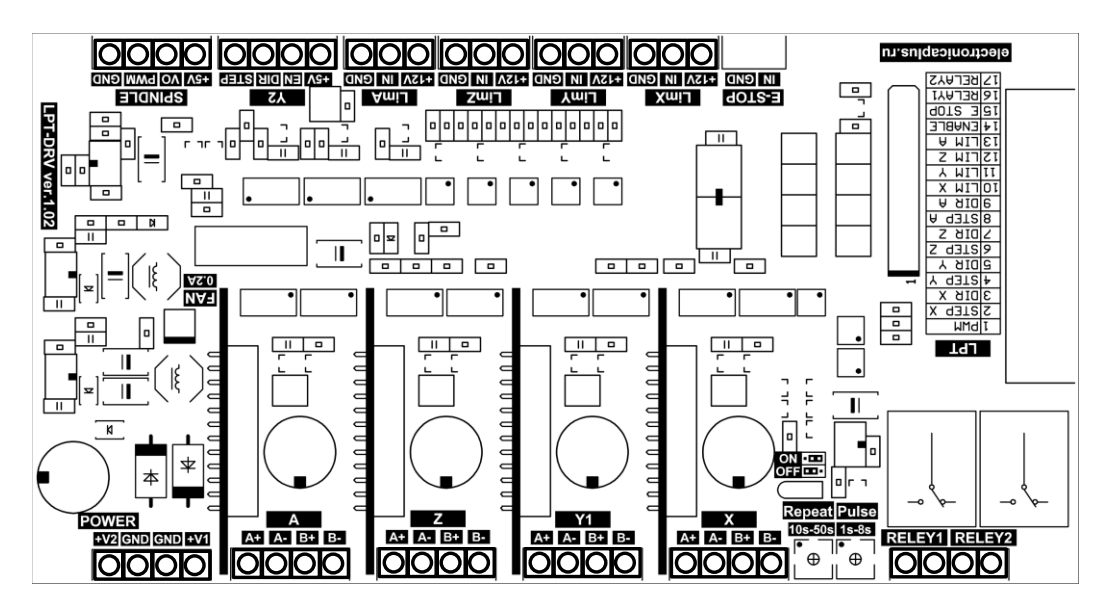

Установка и настройка программного обеспечения.

Установка программного обеспечения МАСНЗ

**МАСН3** – специализированный пакет программного обеспечения, используемый в качестве станции управления станком с численно-программным управлением. Перед установкой программного обеспечения МАСНЗ убедитесь в том, что ваш компьютер удовлетворяет следующим системным требованиям и <u>имеет LPT-порт</u>:

Процессор: с частотой не менее 1Ггц

Оперативная память: не менее 512МВ

Видеокарта: не менее 32МВ

Операционная система: Windows XP (32 bit) / Windows 7 (32 bit)

Для начала установки программного обеспечения вставьте диск, поставляемый в комплекте к блоку управления. В корневом каталоге диска расположена папка, с установочным файлов Mach3.

Зайдите в папку **Mach3** в корневом каталоге диска, поставляемого в комплекте с блоком.

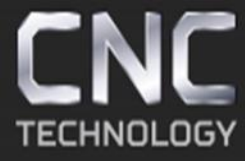

## 8 (495) 226 15 18 8 (800) 350 33 60

8 (925) 766 40 55 2261518@gmail.com

| Имя                                  | Дата изменения   | Тип              | Размер     |
|--------------------------------------|------------------|------------------|------------|
| ArtCAM9                              | 21.07.2016 17:35 | Папка с файлами  |            |
|                                      | 15.07.2016 11:10 | Папка с файлами  |            |
| PowerMill 2012                       | 13.07.2016 14:29 | Папка с файлами  |            |
| Powermill CAD CAM Tutorials          | 13.07.2016 14:30 | Папка с файлами  |            |
| 📙 Датчик определения высоты инструме | 13.07.2016 14:30 | Папка с файлами  |            |
| 📙 Инвертор                           | 15.08.2016 14:07 | Папка с файлами  |            |
| Модели                               | 13.07.2016 14:30 | Папка с файлами  |            |
| 📙 Скрипты                            | 13.07.2016 14:30 | Папка с файлами  |            |
| 🧉 Изготовление иконы                 | 10.07.2016 19:28 | Файл "МР4"       | 416 322 KE |
| 🔚 Модели                             | 17.02.2016 14:18 | Архив ZIP - WinR | 589 795 KE |
| 🖬 настройка PCI LPT платы            | 10.07.2016 19:12 | Файл "JPG"       | 524 KB     |
| 🖹 Подготовка станка Cutter к работе  | 10.07.2016 19:26 | Файл "МР4"       | 228 462 KE |
| Работа в ArtCAM Введение             | 10.07.2016 19:25 | Файл "AVI"       | 180 958 KE |

#### Запустите файл установки Mach3Version3.043.066

| Имя                                   | Дата изменения   | Тип             | Размер    |
|---------------------------------------|------------------|-----------------|-----------|
| Mach1Lic.dat.11121006                 | 10.07.2016 19:10 | Файл "11121006" | 1 КБ      |
| Nach3Version3.043.066                 | 10.07.2016 19:16 | Приложение      | 26 341 KE |
| 🖷 G-code                              | 10.07.2016 19:11 | Документ Micros | 19 KE     |
| 🔁 Автоматическая калибровка           | 10.07.2016 19:14 | Adobe Acrobat D | 2 539 KE  |
| 🔁 RU_Mach3_Mill_Установка и конфигури | 10.07.2016 19:14 | Adobe Acrobat D | 2 539 KE  |
| 🔁 EN_Mach3_Mill_Установка и конфигури | 10.07.2016 19:14 | Adobe Acrobat D | 4 201 KE  |

Запустится меню установки МАСН3. Нажмите Next >.

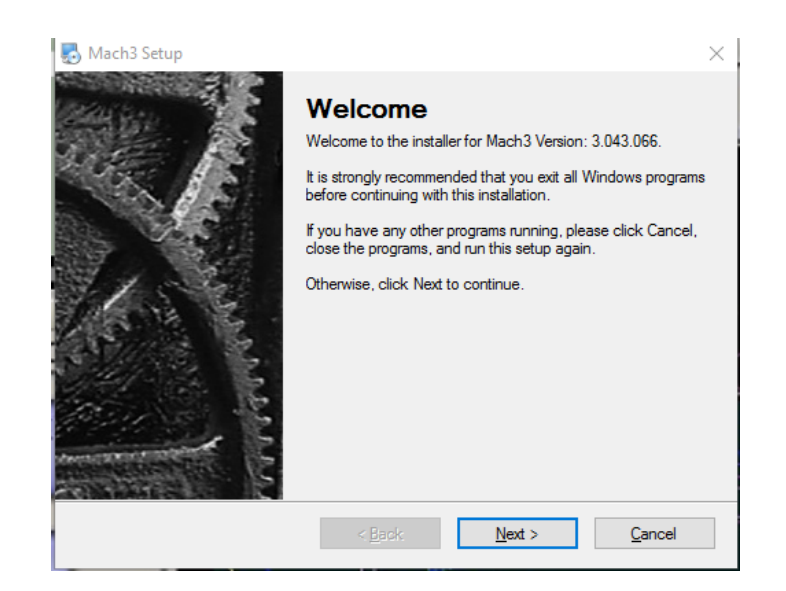

Согласитесь с условиями лицензионного соглашения. Отметьте маркером «I agree to the tems of this agreement» и нажмите Next>.

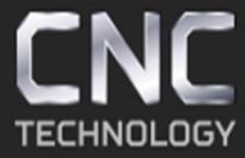

8 (495) 226 15 18 8 (800) 350 33 60

8 (925) 766 40 55 2261518@gmail.com

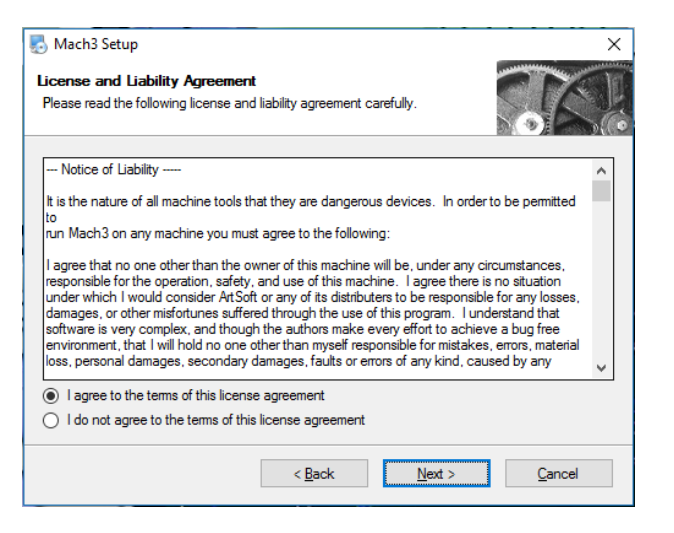

Инсталлятор предложит изменить стандартный путь для установки. Рекомендуется оставить путь по умолчанию C:\Mach3 и нажать кнопку Next>.

| nach3 Setup                                                                                                    | ×                                    |
|----------------------------------------------------------------------------------------------------|--------------------------------------|
| Installation Folder<br>Where would you like Mach3 to be installed?                                                                                                    |                                      |
| The software will be installed in the folder listed below. It is recomended that you<br>folder but you are welcome to select a different location, either type in a new path<br>to browse for an existing folder. | use the listed<br>n, or click Change |
| Install Mach3 to:                                                                                                    |                                      |
| C:\Mach3                                                                                                    | Change                               |
| Space required: 40.7 MB                                                                                                    |                                      |
| Space available on selected drive: 149.48 GB                                                                                                    |                                      |
|                                                                                                    |                                      |
| < <u>B</u> ack <u>N</u> ext >                                                                                                    | <u>C</u> ancel                       |

Инсталлятор предложит выбрать устанавливаемые пакеты программного обеспечения. Для стандартной работы в программе достаточно оставить пункты по умолчанию. Нажмите кнопку Next>.

Стр. 10 из 17

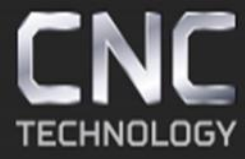

8 (495) 226 15 18 8 (800) 350 33 60

8 (925) 766 40 55 2261518@gmail.com

| 🛃 Mach3 Setup                                                       | ×                                                                                                    |
|---------------------------------------------------------------------|----------------------------------------------------------------------------------------------------|
| Select Packages<br>Please select the program features that you want | to install.                                                                                                 |
| Program Features:                                                   |                                                                                                    |
| Wizards                                                             | Installs the Parallel Port Driver. This is not<br>needed for external motion control devices.<br>( 328 KB ) |
| ⊡ LazyCam<br>⊪-☑ Screen sets                                        |                                                                                                    |
|                                                                     |                                                                                                    |
| Total space required: 40.7 MB                                       |                                                                                                    |
|                                                                     |                                                                                                    |
| < <u>B</u> ac                                                       | k <u>N</u> ext > <u>C</u> ancel                                                                             |

Инсталлятор предложит подтвердить все выбранные параметры после чего начнется установка программного обеспечения. Нажмите на кнопку Next и дождитесь окончания установки.

| 🛃 Mach3 Setup                                                               | ×              |
|-----------------------------------------------------------------------------|----------------|
| Ready to Install<br>You are now ready to install Mach3 3.043.066            |                |
| The installer now has enough information to install Mach3 on your computer. |                |
| The following settings will be used:                                        |                |
| Install folder: C:\Mach3                                                    |                |
| Shortcut folder: Mach3                                                      |                |
| Please click Next to proceed with the installation.                         |                |
| < <u>B</u> ack <u>N</u> ext >                                               | <u>C</u> ancel |

Для корректной работы программы с конкретной моделью фрезерногравировального станка требуется также скопировать профиль, поставляемый на компактдиске, идущем в комплекте со станком, в коревой каталог программы Mach3. Название профиля индивидуально для отдельной модели станка, пример названия профиля для фрезерно-гравировального станка Cutter GR – Profile\_GR\_2010. Файл профиля имеет расширение .xml.

Зайдите в папку Mach3 на компакт-диске и скопируйте файл Profile\_XX\_XXXX в буфер обмена. Для этого нажмите на файл профиля правой кнопкой мыши и выберем пункт «Копировать».

Стр. 11 из 17

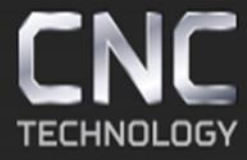

8 (495) 226 15 18 8 (800) 350 3<u>3 60</u>

| Имя                     |   |              | Дата изменения        | Тип                     | Размер    |
|-------------------------|---|--------------|-----------------------|-------------------------|-----------|
| Mach1Lic.dat.11121006   |   |              | 10.07.2016 19:10      | Файл "11121006"         | 1 КБ      |
| 🌄 Mach3Version3.043.066 |   |              | 10.07.2016 19:16      | Приложение              | 26 341 KE |
| Profile_ST_1605         |   |              | 00.00.2016.15.26      | Dougarour VMI           | 116 VE    |
| G-code                  |   | Открыть      |                       |                         |           |
| 🔁 Автоматическая калиб  |   | Изменить     |                       |                         |           |
| 🔁 RU_Mach3_Mill_Установ | 絲 | Проверить С  | )r.Web                |                         |           |
| EN_Mach3_Mill_Установ   |   | Проверка с и | использованием Win    | ndows Defender          |           |
|                         |   | Открыть с по | рмощью                |                         | >         |
|                         | ۲ | Добавить в а | рхив                  |                         |           |
|                         | ۲ | Добавить в а | рхив "Profile_ST_1605 | 5.rar"                  |           |
|                         | ۲ | Добавить в а | рхив и отправить по   | e-mail                  |           |
|                         | ۲ | Добавить в а | рхив "Profile_ST_1605 | 5.rar" и отправить по е | -mail     |
|                         |   | Восстановит  | ъ прежнюю версию      |                         |           |
|                         |   | Отправить    |                       |                         | >         |
|                         |   | Вырезать     |                       |                         |           |
|                         |   | Копировать   |                       |                         |           |
|                         |   | Создать ярлы | ык                    |                         |           |
|                         |   | Удалить      |                       |                         |           |
|                         |   | Переименов   | ать                   |                         |           |
|                         |   | Свойства     |                       |                         |           |

Вставьте скопированный профиль в корневой каталог Mach3 (путь по умолчанию C:\Mach3). Для этого зайдите в папку Mach3 на компьютере и, нажав на свободное место правой кнопкой мыши, выберем пункт «Вставить».

| Имя            | Дата изменения   | Тип              | Размер   |                      |        |
|----------------|------------------|------------------|----------|----------------------|--------|
| Addons         | 02.02.2011 11:38 | Папка с файлами  |          |                      |        |
| Bitmaps        | 14.07.2016 16:58 | Папка с файлами  |          |                      |        |
| Brains         | 14.07.2016 16:58 | Папка с файлами  |          |                      |        |
| Flash          | 14.07.2016 16:58 | Папка с файлами  |          |                      |        |
| GCode          | 14.07.2016 16:58 | Папка с файлами  |          |                      |        |
| Help           | 14.07.2016 16:58 | Папка с файлами  |          |                      |        |
| macros         | 19.07.2016 12:23 | Папка с файлами  |          |                      | ×      |
| PlugIns        | 14.07.2016 16:59 | Папка с файлами  |          | вид                  | (      |
| Subroutines    | 14.07.2016 16:58 | Папка с файлами  |          | Сортировка           | 2      |
| TurnAddons     | 02.02.2011 11:39 | Папка с файлами  |          | Группировка          | 2      |
| Uninstall      | 26.08.2016 12:34 | Папка с файлами  |          | Обновить             |        |
| xmlbackups     | 22.08.2016 13:30 | Папка с файлами  |          | Настроить папку      |        |
| 1024.lset      | 15.07.2008 4:27  | Файл "LSET"      | 52 KB    | D                    |        |
| 1024.set       | 21.12.2009 16:30 | Файл "SET"       | 92 KE    | Бставить             |        |
| Addons         | 23.05.2011 21:48 | Приложение       | 3 897 KE | вставить ярлык       |        |
| ati71.dll      | 19.03.2003 7:05  | Расширение при   | 87 KE    | Отменить копирование | CTRL+Z |
| Buttons        | 06.02.2006 20:44 | Текстовый докум  | 1 KE     | Поделиться           | >      |
| CommaToDecimal | 04.05.2004 9:30  | Файл реестра     | 1 KE     | Costath              |        |
| cpnmouse       | 05.03.2004 20:14 | Сведения для уст | 5 KB     |                      |        |
| cpnmouse.sys   | 28.11.2003 22:04 | Системный файл   | 6 KB     | Свойства             |        |
| Data.bin       | 27.11.2004 18:23 | Файл "BIN"       | 2 KB     |                      |        |
| i diags        | 09.05.2004 1:30  | Файл "WAV"       | 133 KE   |                      |        |
| dinput8.dll    | 30.10.2001 15:10 | Расширение при   | 649 KE   |                      |        |
| Display.dat    | 29.04.2006 6:38  | Файл "DAT"       | 1 KE     |                      |        |
| DriverTest     | 11.01.2010 0:23  | Приложение       | 328 KE   |                      |        |
| DROCodes       | 05.05.2006 17:29 | Текстовый докум  | 6 KE     |                      |        |
|                | AC 03 300C 30 64 |                  |          |                      |        |

Запустим программу Mach3 и убедимся в том, что необходимый профиль корректно скопировался. В окне выбора профиля (Session profile) стал доступен новый профиль с названием Profile\_GR\_2010. Кликните мышкой по нужному профилю и нажмите ОК.

# <u>В случаях применения самодельного станка или станка стороннего</u> производителя профиль блока управления для Mach3 можно подготовить самостоятельно

Стр. 12 из 17

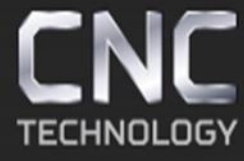

8 (495) 226 15 18 8 (800) 350 33 60 8 (925) 766 40 55 2261518@gmail.com

#### Импульсные выходы

Соединение драйверов шагово/серво – двигателей

Позволяет управлять 4-мя двигателями (оси X, Y, Z, A)

Управление каждым драйвером осуществляется через два канала: сигнал

импульса и сигнал направления, именуемые Pulse (сокращенно PUL, также

обозначается Step) и Direction (DIR) соответственно.

Например, для оси Х:

X P – сигнал Pulse для драйвера оси X

XD – сигнал Dir для драйвера оси Х

аналогично для осей Y, Z, A

| Port #1 | OR | MaxNC Mode Max CL Mode enabled Max NC-10 Wave Drive Program restart necessary Restart if changed Shertine 1/2 Pulse mode. ModBus InputOutput Support ModBus PlugIn Supported. TCP Modbus support Event Driven Serial Control |
|---------|----|----------------------------------------------------------------------------------------------------|
|---------|----|----------------------------------------------------------------------------------------------------|

В столбце **Enabled** можно активировать (зеленая галочка) или отключить (красный крестик) выбранную ось.

В столбце **Dir Low Active** задается направление смены фаз (направление вращения двигателя)

В столбце **Step Low Active** задается полярность положительно импульса (+5 В или 0 В) Выводы 5V и GND обеспечивают достаточную мощность для

Стр. 13 из 17

8 (495) 226 15 18 8 (800) 350 33 60 8 (925) 766 40 55 2261518@gmail.com

управления драйверами двигателей. Не следует подключать дополнительный источник питания к данным клеммам.

В процессе настройки, при обнаружении неверного направления движения, можно изменить его, изменив состояние **Dir Low Active** в **Mach3-Config-**

#### Ports&Pins.

Если при работе двигателя слышен громкий гул или треск, следует учитывать полярность выходного импульса сигнала Pulse. Изменить полярность можно, изменив состояние Step Low Active в Mach3-Config-Ports&Pins-Motor Outputs.

В процессе работы, после загрузки и выполнения G-кода в Mach3 необходимо нажать Reset, перед загрузкой следующего файла. Для очистки буфера контролера.

| Signal  | Enabled | Step Pin# | Dir Pin# | Dir LowActi | Step Low A | Step Port | Dir Port |
|---------|---------|-----------|----------|-------------|------------|-----------|----------|
| X Axis  | 4       | 2         | 3        | ×           | ×          | 1         | 1        |
| Y Axis  | 4       | 4         | 5        | X           | ×          | 1         | 1        |
| Z Axis  | 4       | 6         | 7        | X           | ×          | 1         | 1        |
| A Axis  | 4       | 8         | 9        | ×           | ×          | 0         | 0        |
| B Axis  | ×       | 0         | 0        | ×           | ×          | 0         | 0        |
| C Axis  | ×       | 0         | 0        | *           | ×          | 0         | 0        |
| Spindle | 4       | 1         | 0        | ×           | X          | 1         | 0        |
|         |         |           |          |             |            |           | 1.200    |

Данный блок управления используется дублирующие передачи, например, два вала ШВП по оси Y.

Концевые датчики

Стр. 14 из 17

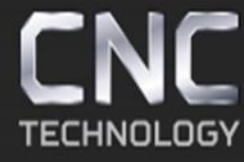

8 (495) 226 15 18 8 (800) 350 33 60 8 (925) 766 40 55 2261518@gmail.com

Так же для предотвращения выхода фрезы за пределы рабочего поля могут использоваться концевые датчики, установленные на соответствующих осях. Далее включите подключенные датчики в **Mach3** 

Откройте окно настройки входных сигналов (Mach3-Config-Ports&Pins-Input Signals).

Активируйте подключённые датчики в графе **Enabled**, установите значение **Port#** равное 1, **Pin Number** установите в соответствии с подключением датчиков к одному из входов.

| Signal | Enabled       | Port #             | Pin Number            | Active Low       | Emulated       | HotKey            | <u>^</u> |
|--------|---------------|--------------------|-----------------------|------------------|----------------|-------------------|----------|
| X ++   | 8             | 0                  | 0                     | 8                | 8              | 0                 | E        |
| Х      | X             | 0                  | 0                     | X                | X              | 0                 |          |
| X Home | 4             | 1                  | 10                    | 4                | X              | 0                 |          |
| Y ++   | *             | 0                  | 0                     | 8                | X              | 0                 |          |
| Y      | 2             | 0                  | 0                     | 2                | 8              | 0                 |          |
| Y Home | 4             | 1                  | 11                    | *                | ×              | 0                 |          |
| Z ++   | *             | 0                  | 0                     | X                | 2              | 0                 |          |
| Z      | *             | 0                  | 0                     | *                | ×              | 0                 |          |
| Z Home | 4             | 1                  | 12                    | 4                | X              | 0                 | *        |
|        | Pins 10-13 an | d 15 are inputs. C | Only these 5 pin numb | oers may be used | on this screen | ated Setup of Inp | puts     |

Стр. 15 из 17

Производство и продажа фрезерно-гравировальных

HNOLOGY

8 (495) 226 15 18 8 (800) 350 3<u>3 60</u>

8 (925) 766 40 55 2261518@gmail.com

станков и комплектующих к ним

| Signal | Enabled        | Port #             | Pin Number            | Active Low       | Emulated                | HotKey            | *    |
|--------|----------------|--------------------|-----------------------|------------------|-------------------------|-------------------|------|
| A ++   | 2              | 0                  | 0                     | 8                | X                       | 0                 |      |
| A      | 2              | 0                  | 0                     | *                | ×                       | 0                 |      |
| A Home | 4              | 1                  | 13                    | 4                | X                       | 0                 |      |
| B ++   | 2              | 0                  | 0                     | *                | X                       | 0                 |      |
| В      | 2              | 0                  | 0                     | X                | X                       | 0                 |      |
| B Home | 2              | 0                  | 0                     | *                | X                       | 0                 |      |
| C ++   | 8              | 0                  | 0                     | X                | X                       | 0                 |      |
| C      | 2              | 0                  | 0                     | X                | X                       | 0                 |      |
| C Home | 8              | 0                  | 0                     | *                | X                       | 0                 | -    |
|        | Pins 10-13 and | d 15 are inputs. C | )nly these 5 pin numb | oers may be used | on this screen<br>Autom | ated Setup of Inp | outs |

| Signal     | Enabled        | Port #             | Pin Number            | Active Low      | Emulated                | HotKey            | ×    |
|------------|----------------|--------------------|-----------------------|-----------------|-------------------------|-------------------|------|
| Input #2   | 8              | 0                  | 0                     | 8               | 8                       | 0                 |      |
| Input #3   | 8              | 0                  | 0                     | 8               | 8                       | 0                 |      |
| Input #4   | 2              | 0                  | 0                     | 2               | 8                       | 0                 |      |
| Probe      | 4              | 1                  | 12                    | 4               | <b>X</b>                | 0                 | E    |
| Index      | *              | 0                  | 0                     | <b>X</b>        | 8                       | 0                 |      |
| Limit Ovrd | 2              | 0                  | 0                     | *               | X                       | 0                 |      |
| EStop      | 4              | 1                  | 15                    | 4               | 8                       | 0                 |      |
| THC On     | 8              | 0                  | 0                     | X               | X                       | 0                 |      |
| THC Up     | 8              | 0                  | 0                     | X               | <b>X</b>                | 0                 | -    |
|            | Pins 10-13 and | d 15 are inputs. C | )nly these 5 pin numb | ers may be used | on this screen<br>Autom | ated Setup of Inp | outs |

Подключение кнопка аварийного останова Estop (в графе Enabled должна стоять зеленая галочка), **Port#** установлено значение 1 а **Pin Number** соответственно 15.

Перед запуском станка проверьте работу кнопки аварийного останова: после нажатия **Mach3** должен перейти из рабочего состояния в режим ожидания

Стр. 16 из 17

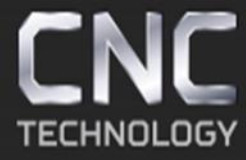

(станок не будет перемещаться при управлении с клавиатуры, будет мигать кнопка **Reset**).

| Digit Trig         M         0         0         M         I           Enable1         1         14         M         M         I         I                                                                                                    | Signal     | Enabled | Port # | Pin Number | Active Low  | <u>*</u> |
|----------------------------------------------------------------------------------------------------|------------|---------|--------|------------|-------------|----------|
| Enable1         I         14         I         I<                                                                                                    | Digit Trig | *       | 0      | 0          | ×           |          |
| Enable2         M         0         0         M         I           Enable3         M         0         0         M         M         <                                                                                                    | Enable1    | 4       | 1      | 14         | X           | E        |
| Enable3         M         0         0         M         Compared with the second with the second withe second with the second withe second withe second wi | Enable2    | X       | 0      | 0          | ×           |          |
| Enable4         M         0         0         M         Enable5         M         0         0         M         Enable5         M         0         0         M         M         Enable5         M         0         0         M         M <td>Enable3</td> <td>X</td> <td>0</td> <td>0</td> <td>X</td> <td></td>                                                                                                    | Enable3    | X       | 0      | 0          | X           |          |
| Enable5         %         0         0         %         1           Enable6         %         0         0         %         1         1         16         %         1         17         1         1         1         1         1         1         1         1         1         1         1         1         1         1         1         1         1         1         1         1         1         1         1         1         1         1         1         1         1         1         1         1         1         1         1         1         1         1         1         1         1         1         1         1         1         1         1         1         1         1         1         1         1         1         1         1         1         1         1         1         1         1         1         1         1         1         1         1         1         1         1         1         1         1         1         1         1         1         1         1         1         1         1         1         1         1         1         1                                                                                                    | Enable4    | X       | 0      | 0          | X           |          |
| Enable6         X         0         0         X           Output #1         4         1         16         4           Output #2         4         1         17         4                                                                                                    | Enable5    | *       | 0      | 0          | X           |          |
| Output #1 1 16 4                                                                                                    | Enable6    | X       | 0      | 0          | X           |          |
| Output #2 1 17 M                                                                                                    | Output #1  | 4       | 1      | 16         | 4           |          |
|                                                                                                    | Output #2  | 4       | 1      | 17         | 4           |          |
| 0 0 V                                                                                                    | о #J       | ¥       | •      | 0          | <b>&gt;</b> | <b>T</b> |

Данный вариант блока управления подразумевает управление частотным преобразователем шпинделя

| Relay Control       Image: Control         Image: Disable Spindle Relays       Image: Control         Clockwise (M3)       Output #         Output Signal #'s 1-6       PWM Control         Flood Mist Control       Image: Control         Image: Disable Rood/Mist relays       Delay         Mist       M7 Output #       0         Flood Mist Control       Image: Control         Image: Disable Rood/Mist relays       Delay         Mist       M7 Output #       0         General Parameters       CW Delay Spin UP         Output Signal #'s 1-6       CW Delay Spin UP         ModeBus Spindle - Use Step/Dir as well       CW Delay Spin DOWN         Image: Enabled       Reg       64       64 - 127         Max ADC Count       16380       Immediate Relay off | Special Fun<br>Use Spir<br>Closed L<br>P 0.25<br>Spindle<br>Seconds<br>Seconds<br>Seconds<br>Seconds<br>Seconds<br>Seconds<br>Seconds<br>Seconds<br>Seconds<br>Seconds<br>Seconds<br>Seconds | ctions<br>I Feedback in Sync Modes<br>oop Spindle Control<br>I 1 D 0.3<br>Speed Averaging<br>Special Options, Usually Off<br>HotWire Heat for Jog<br>Laser Mode, freq 1<br>Torch Volts Control<br>Torch Auto Off |  |
|----------------------------------------------------------------------------------------------------|----------------------------------------------------------------------------------------------------|----------------------------------------------------------------------------------------------------|--|
|----------------------------------------------------------------------------------------------------|----------------------------------------------------------------------------------------------------|----------------------------------------------------------------------------------------------------|--|